# Account Center 에서 LTI 라이선스 관리하기

팀원들이 LinkedIn의 실시간 분석을 바탕으로 스마트한 채용 결정을 내릴 수 있도록, LTI 어드민은 팀원들의 권한을 관리할 수 있습니다. 이 문서는 LTI 라이선스 관리의 기본 사항을 다루고 있습니다.

궁금한 내용이 이 문서에 설명되지 않았나요? Help Center(<u>LinkedIn.com/help/tαlent-insights</u>)를 방문하면 더 많은 정보를 확인할 수 있습니다.

# Account Center 가기

Account Center는 LTI 라이선스 관리용 플랫폼입니다. Account Center에 접속하는 방법은 3가지 입니다. 방법은 달라도 모두 같은 곳으로 가게 됩니다.

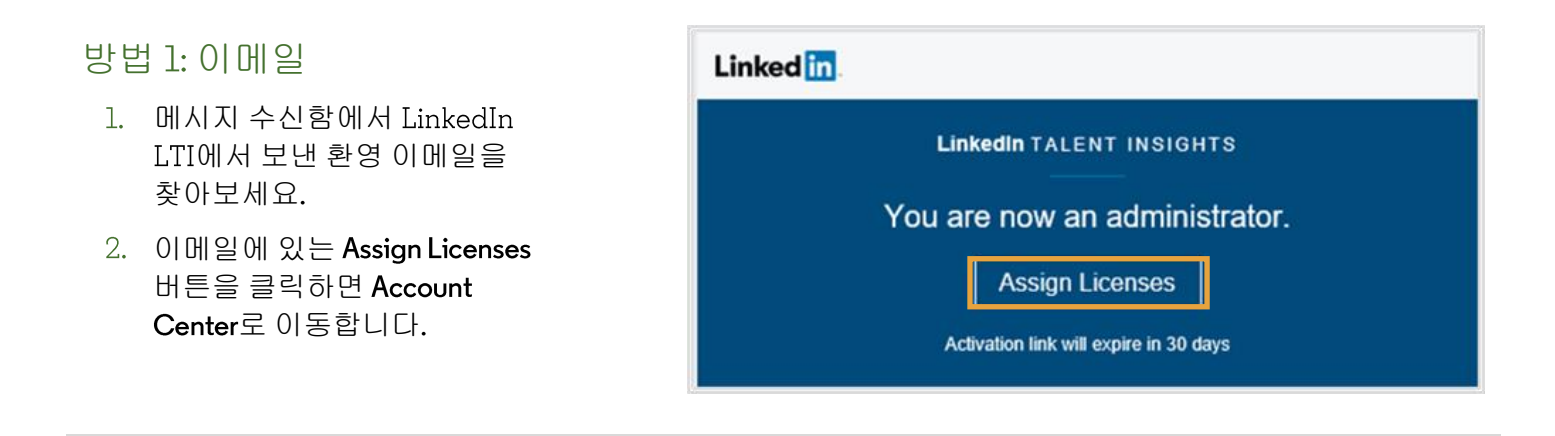

### 이후의 접속 방법: LTI 사용자: 사용자 계정에서 접속 시

- 1. LTI 라이선스가 있으면 LinkedIn.com/insights에서 사용자 계정으로 가세요.
- LTI 화면 우측 상단에 있는 프로필 사진을 클릭하세요.
- 3. Manage account를 클릭하세요.

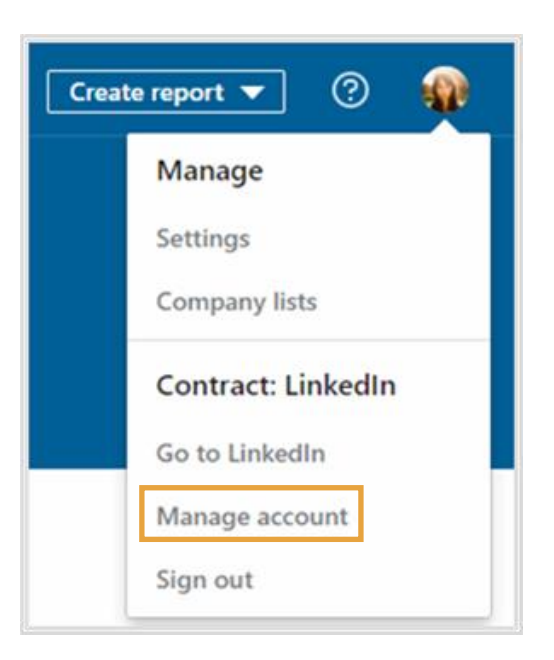

## 운영자 전용(사용자 아님): 직접 링크에서 접속 시

- LTI 라이선스가 없으면 LinkedIn.com/accountcenter/ep 에서 Account Center로 직접 접속하세요.
- 나중에 쉽게 접속하도록 북마크를 만드세요.

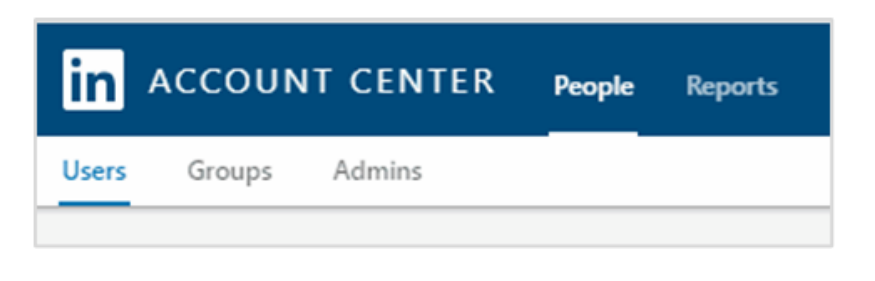

# 사용자 조회 및 관리하기

Account Center에서 People > Users를 선택하면 LTI 권한을 조회하고 관리할 수 있습니다.

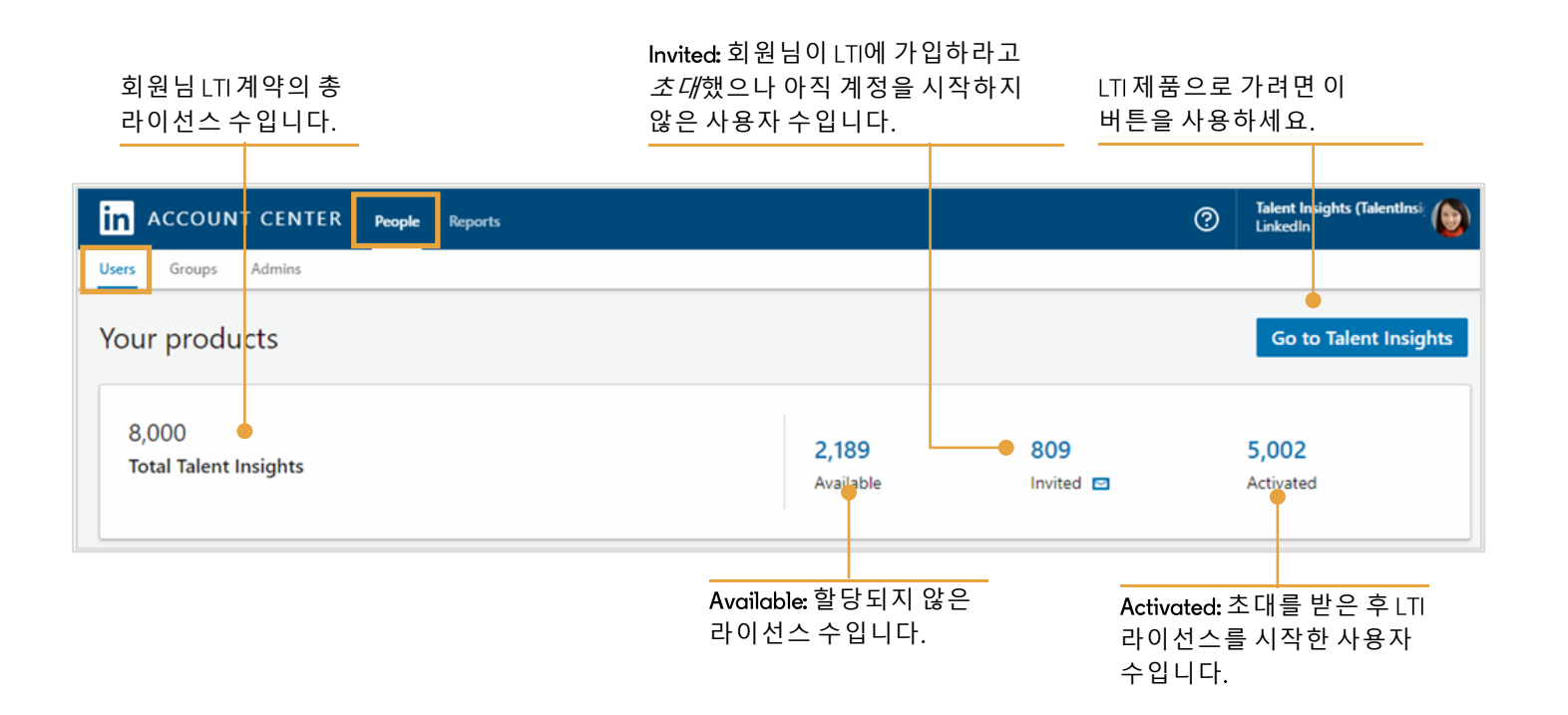

#### 이 제품 라이선스 요약 섹션 바로 아래에서 사용자 목록을 확인할 수 있습니다.

| License type, License<br>status별로 사용자<br>목록을<br>필터링하세요. |                                               | 할당된 각<br>라이선스의 상태 <sup>.</sup><br>확인하세요 <mark>.</mark> | 르                                  | 사용자를<br>추가하려면 이<br>버튼을 사용하세요.                           |
|---------------------------------------------------------|-----------------------------------------------|--------------------------------------------------------|------------------------------------|---------------------------------------------------------|
| Filtered users (5,814)                                  |                                               |                                                        | Download users a                   | is CSV ▼ Add users ▼                                    |
| License type: All 	 License status:                     | (2) 🗸                                         |                                                        | Q Search by name, email, or        | title                                                   |
| Active filters: License type: Talent Insights           | × License status: Activated ×                 | License status: Invited ×                              | Revert to default filters          |                                                         |
| User details                                            | Groups                                        | License status                                         | License types                      |                                                         |
| Caitlin Rodger<br>Project/Program Manager 2             | Talent Insights Restricted, AB Direct reports | Activated 4/12/2019                                    | Talent Insights                    | <b>.</b>                                                |
| Joanna Matthews<br>Sr Customer Success Consultant       | Talent Insights Restricted                    | Invited 🖸<br>10/2/2019                                 | Talent Insights                    | View/edit Profile<br>Add to group                       |
| Jeremy Smith     Sales Development Representative 2     | PP Direct Reports                             | Invited 2/3/2020                                       | Talent Insights                    | Send email<br>Manage permissions<br>Manage licenses     |
| Ana Ponce<br>Senior Software Engineer                   | Talent Insights Restricted, AB Direct reports | Activated<br>4/17/2019                                 | Talent Insights                    |                                                         |
| 사용자 이름, 직함 등<br><b>사용자 세부</b> 정보를<br>확인하세요.             | 각 사용자가 속한 <b>그룹을</b><br>확인하세요.                | _                                                      | 사용자<br>그룹에<br>특정한<br><b>줄임표(</b> . | 권한 변경, 사용자를<br>추가 등 사용자에<br>작업을 하려면<br><b>)를</b> 클릭하세요. |

# 사용자 추가

Account Center의 Add users 메뉴에 있는 2가지 방법으로 사용자를 추가할 수 있습니다.

- 1. Add users by email: 개인이나 소규모의 사용자를 이메일로 추가할 때 사용하세요.
- Add users by CSV: 대규모의 사용자(100명 이상)를 추가할 때 사용하세요.

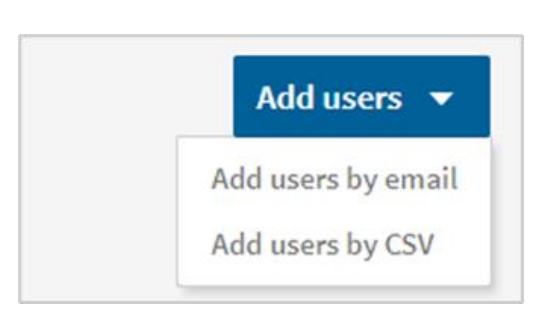

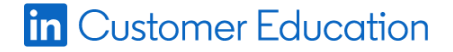

### 이메일로 사용자 추가(권장)

- Add users > Add users by email 메뉴를 클릭하세요.
- 초대하려는 사용자들의 이메일 주소를 추가하세요. 이메일 주소들은 쉼표(,)로 구분하세요.
- 3. +버튼을 클릭하세요.
- Licenses 탭에서 해당 사용자들에게 어떤 라이선스를 적용할지 선택하세요.

| Select which licenses to apply to the users listed.  Talent Insights 2,189 available  No license |                                                                                                  |
|--------------------------------------------------------------------------------------------------|--------------------------------------------------------------------------------------------------|
|                                                                                                  | Select which licenses to apply to the users listed.  Talent Insights 2,189 available  No license |

- 5. Permissions 탭에서 해당 사용자에게 적용할 권한 수준을 선택하세요.
- 6. **Confirm**을 클릭하세요.

| Add users (1)                | Licenses Permissions                                      |
|------------------------------|-----------------------------------------------------------|
| Comma separated emails +     | Select the permission level to apply to the users listed. |
| karina_bieker@enigmacorp.com | <b>User</b> No admin permission                           |
| New user                     | O Sub Admin Limited admin permissions                     |
|                              | Full Admin Full admin access                              |
|                              |                                                           |
|                              |                                                           |
|                              |                                                           |
|                              |                                                           |
|                              |                                                           |
|                              |                                                           |
|                              |                                                           |
|                              |                                                           |

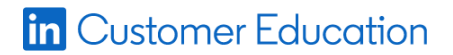

### CSV 로 사용자 추가: 사용자들을 서로 다른 그룹에 추가하기

CSV로 업로드를 사용할 때 그룹에 사용자를 추가하려면 업로드 전에 먼저 그룹을 만들어야 합니다.

Create new group

Name your new group

Search by name or email

CSV Test 1

Add members

### 새 그룹 만들기

- Account Center에서 People을 클릭하세요.
- 2. Groups 탭을 클릭하세요.
- Create new group 버튼을 클릭하세요.

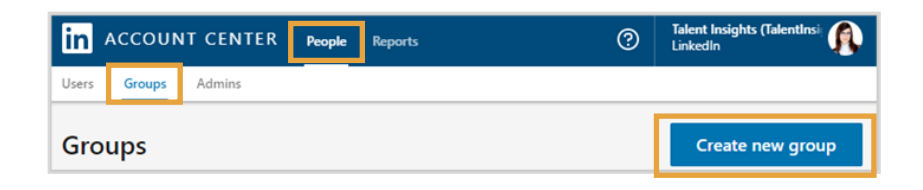

 $\times$ 

Create

Cancel

- 새 그룹의 이름을 지정하고 사용자를 추가하세요. 사용자를 추가할 때는 사용자 이름, 이메일 주소 또는 직함으로 할 수 있습니다.
- 5. Create를 클릭하세요.

# CSV 로 사용자 추가: CSV 템플릿 다운로드

- 1. Account Center > Users 탭에서 Add users를 클릭하세요.
- 2. 팝업창에서 Download the CSV template를 클릭하세요.
- 다운로드한 템플릿을 Microsoft Excel이나 Microsoft 메모장 등 텍스트 에디터 앱에서 여세요. 그러면 각 사용자에 대해 추가하려는 정보를 입력할 수 있습니다.

|   | A                    | В                   | С                               | D                         | E                                            |
|---|----------------------|---------------------|---------------------------------|---------------------------|----------------------------------------------|
| 1 | preferred_first_name | preferred_last_name | primary_email_address           | work_title                | license_talentInsights_talentInsights_status |
| 2 | John                 | Smith               | john.smith@test.linkedin.com    | <b>Recruiting Manager</b> | active                                       |
| 3 | Timothy              | Smith               | timothy.smith@test.linkedin.com | Analyst                   | active                                       |
| 4 |                      |                     |                                 |                           |                                              |

CSV 템플릿에 내용을 입력할 때 유의사항은 다음과 같습니다.

- 각 사용자 행에는 이메일 주소가 반드시 있어야 합니다.
- 사용자 이름 열은 선택사항이지만, 입력하는 것이 권장됩니다.
- 직함 열은 선택사항이지만 사용자를 쉽게 그룹으로 묶을 수 있으므로 강력 권장됩니다.
- 상태 열에 active 라고 입력하면 사용자를 추가하고 이 사용자에게 권한을 주게 됩니다. inactive 라고 입력하면 사용자를 추가하지만 이 사용자에게 권한을 주지 않습니다.
- 텍스트 에디터를 사용할 경우, 줄당 사용자 1 명만 입력하고 값들은 쉼표로 구분하세요.

### in Customer Education

### CSV 로 사용자 추가: CSV 파일 입력

- 1. 사용자를 추가할 각 그룹마다 새 열을 삽입하세요.
- 2. 제목 행에 그룹: [이름] 형식으로 그룹 이름을 입력하세요.
- 3. 각 사용자를 해당 그룹에 추가하려면 1을, 추가하지 않으려면 0을 입력하세요.

**참고:** 대시보드에 그룹이 여러 개 있지만 사용자를 특정 그룹에만 추가해야 한다면, 스프레드시트에는 이 특정 그룹만 삽입하세요. 대시모드에 있는 모든 그룹을 스프레드시트에 삽입할 필요가 없습니다.

아래 예시에서 보면, 존 스미스는 CSV 테스트 1 그룹에, 티모시 스미스는 CSV 테스트 2 그룹에 추가되었습니다.

| 1 | A                    | В                   | С                 | D                 |
|---|----------------------|---------------------|-------------------|-------------------|
| 1 | preferred_first_name | preferred_last_name | group: CSV Test 1 | group: CSV Test 2 |
| 2 | John                 | Smith               | 1                 | 0                 |
| 3 | Timothy              | Smith               | 0                 | 1                 |

### CSV 로 사용자 추가: CSV 파일 업로드

- 1. Account Center > Users 탭에서 Add users를 클릭하세요.
- 2. 드롭다운 메뉴에서 Add users by CSV를 선택하세요.
- 3. 업로드할 CSV 파일을 컴퓨터에서 선택한 후, 열기 또는 선택을 클릭하세요.업로드가 제대로 이루어졌으면 All Users 페이지에 배너가 표시됩니다.

CSV 파일 업로드 후 진행되는 사항:

- LinkedIn 시스템에서 파일을 처리하고 오류가 있는지 확인한 다음, 이상이 있을 경우 알림을 드립니다.
- 추가된 사용자들에게는 계정 시작 방법이 설명된 이메일이 발송됩니다. inαctive 사용자로 추가된 사람들에게는 환영 이메일이 발송되지 않습니다.
- 새로 추가된 사용자들은 어드민 계정의 Users 탭에 표시됩니다. 이러한 사용자들의 초기 상태는 Invited 입니다. 초대받은 사용자들이 등록 후 계정을 시작하면, 상태는 Activated 로 바뀝니다. inactive 로 업로드된 사용자들은 목록에서 Unassigned 로 표시됩니다.

## 시작 이메일 다시 보내기

라이선스를 시작하라고 알리는 이메일을 개인 사용자 또는 여러 사용자에게 보낼 수 있습니다.

### 개인 사용자에게 알림

 License status 열의 Invited 상태 옆에 있는 봉투 아이콘으로 마우스를 가져간 후 Resend를 누르세요.

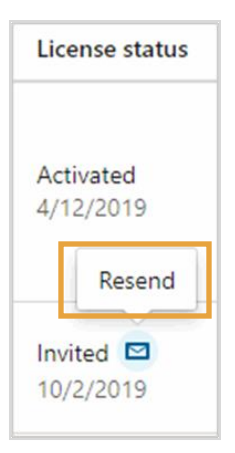

#### Copy activation link를 클릭해서 시작 링크(해당 사용자 계정에 고유한 링크)를 클립보드로 복사하거나

또는

Resend welcome email를 클릭해서 자동 환영 이메일을 보내세요.

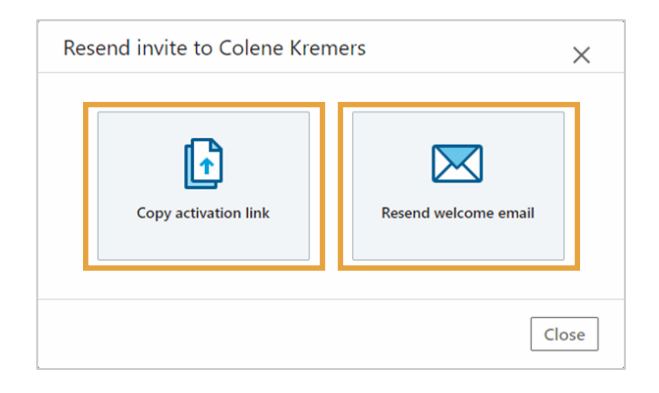

## 여러 사용자에게 일괄 알림

- 1. 시작 알림 이메일을 일괄 전송하려면 먼저 상대방을 선택하세요.
- 2. **Resend invite**를 클릭하세요.

| 2 us  | ers selected                                      |                                               | Manage I                        | icenses Manage groups     | Email Resend invite |
|-------|---------------------------------------------------|-----------------------------------------------|---------------------------------|---------------------------|---------------------|
| Activ | e filters: License type: Talent Insights          | × License status: Activated ×                 | License status: Invited $	imes$ | Revert to default filters |                     |
|       | User details                                      | Groups                                        | License status                  | License types             |                     |
|       | Joanna Matthews<br>Sr Customer Success Consultant | Talent Insights Restricted. AB Direct reports | Activated<br>4/12/2019          | Talent Insights           |                     |
|       | Ana Ponce<br>Senior Software Engineer             | Talent Insights Restricted, AB Direct reports | Invited  10/2/2019              | Talent Insights           |                     |
|       | Caitlin Rodger<br>Project/Program Manager 2       | Talent Insights Restricted, AB Direct reports | Invited 2/3/2020                | Talent Insights           |                     |

# 라이선스를 재할당하거나 취소하기

사용자 라이선스 취소하기

- 1. 해당 사용자를 선택하세요.
- 2. **Manage licenses**를 클릭하세요.

| 2 users sele    | cted                                            |                                               | Manage                    | licenses Manage groups    | Email | Resend invite |
|-----------------|-------------------------------------------------|-----------------------------------------------|---------------------------|---------------------------|-------|---------------|
| Active filters: | License type: Talent Insights                   | X License status: Activated X                 | License status: Invited X | Revert to default filters |       |               |
| 😑 User de       | tails                                           | Groups                                        | License status            | License types             |       |               |
| ر<br>s 👰 🗆      | oanna Matthews<br>r Customer Success Consultant | Talent Insights Restricted. AB Direct reports | Activated 4/12/2019       | Talent Insights           |       |               |
| 🔽 🧳 ś           | Ana Ponce<br>ienior Software Engineer           | Talent Insights Restricted, AB Direct reports | Activated<br>4/12/2019    | Talent Insights           |       |               |
| <b>I</b>        | Caitlin Rodger<br>Project/Program Manager 2     | Talent Insights Restricted, AB Direct reports | Activated<br>4/12/2019    | Talent Insights           |       |               |

- 3. Manage licenses 창에서 **Revoke Talent** Insights를 선택하세요.
- 4. Confirm을 클릭하세요.

**참고:** 라이선스를 재할당하려면 우선 현재 사용자의 라이선스를 취소한 후에 새 사용자를 추가해야 합니다.

| Manage licenses                          | ×              |
|------------------------------------------|----------------|
| Select                                   | •              |
| No license                               |                |
| Assign Talent Insights (2,186 available) |                |
| Revoke Talent Insights                   |                |
|                                          | Cancel Confirm |

# 다른 어드민 할당하기

계정에서 다른 사용자에게 어드민 권한을 할당하려면

- 1. 어드민 권한을 할당할 사용자의 More 옵션[...]을 클릭하세요.
- 2. **Manage permissions**를 선택하세요.

| User details                                       | Groups                                        | License status         | License types   |                                                     |
|----------------------------------------------------|-----------------------------------------------|------------------------|-----------------|-----------------------------------------------------|
| Caitlin Rodger<br>Project/Program Manager 2        | Talent Insights Restricted, AB Direct reports | Activated<br>4/12/2019 | Talent Insights |                                                     |
| Joanna Matthews<br>Sr Customer Success Consultant  | Talent Insights Restricted                    | Invited 2<br>10/2/2019 | Talent Insights | View/edit Profile<br>Add to group                   |
| Jeremy Smith<br>Sales Development Representative 2 | PP Direct Reports                             | Invited 2/3/2020       | Talent Insights | Send email<br>Manage permissions<br>Manage licenses |
| Ana Ponce<br>Senior Software Engineer              | Talent Insights Restricted, AB Direct reports | Activated<br>4/17/2019 | Talent Insights |                                                     |

- 3. 여기에서 User, Sub Admin, Full Admin 등의 어드민 종류를 선택할 수 있습니다.
  - User 에는 어드민 권한이 없습니다.
  - Sub Admin 은 제한된 어드민으로서 사용자들의 권한은 관리할 수 없습니다. 하지만 보고서 조회 권한과 생성 권한이 있습니다.
  - Full Admin 은 사용자 및 라이선스를 관리하고, 그룹을 만들고 변경하며, 모든 사용자들의 사용자 권한을 관리할 수 있습니다.
- 4. Save를 클릭하세요.

| in ACCOUNT CENTER People Reports                                                                                           | Talent Insights (TalentInsi<br>LinkedIn |
|----------------------------------------------------------------------------------------------------|-----------------------------------------|
| Users Groups Admins                                                                                                    |                                         |
| Manage permissions for A.J. Walts           Image permissions         Caitlyn Rodger           User (no admin permissions) |                                         |
| Select admin type:                                                                                                    |                                         |
| User         Sub Admin         Full Admin           No admin access         Full admin access         Full admin access    | ₩<br>E                                  |
| Caitlyn Rodger is a user.<br>Users have no admin permissions and cannot access the Account Center.                         |                                         |
|                                                                                                    | Save                                    |